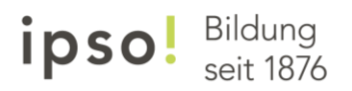

## Anleitung «Microsoft 365» Anmeldung

Schritt 1: Webbrowser öffnen (Firefox, Chrome, Edge...)

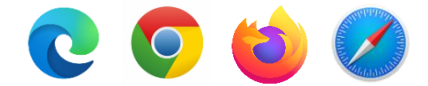

**Schritt 2:** Webseite <u>www.office.com</u> öffnen und sich mit der Schulmailadresse und dem Passwort anmelden. Beim ersten Anmelden muss das Passwort geändert werden.

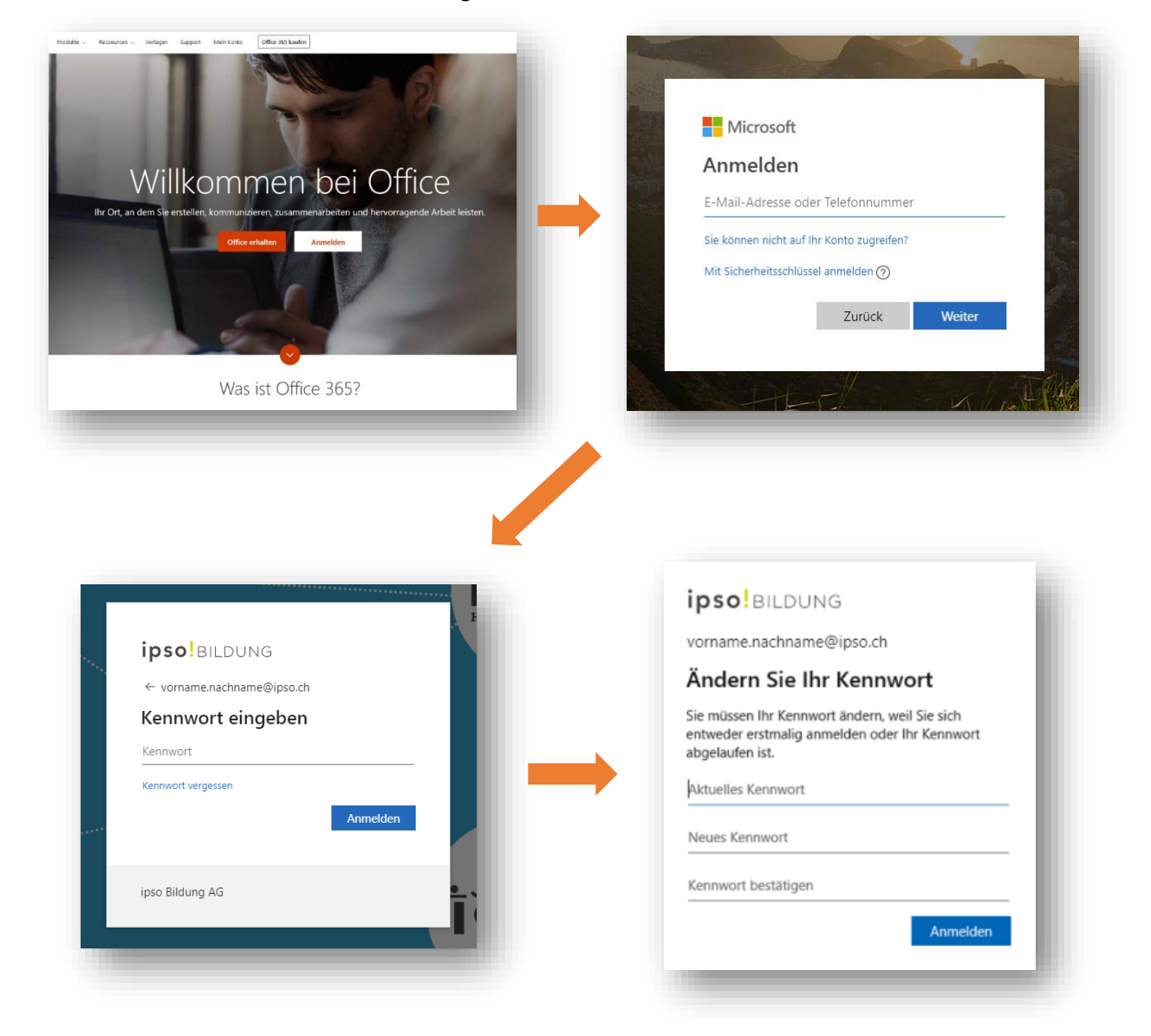